## Kaip peržiūrėti laboratorinių tyrimų atsakymus pacientui

1. Interneto naršyklės adresyno juostoje suveskite adresą esveikata.lt ir spauskite mygtuką Prisijungti.

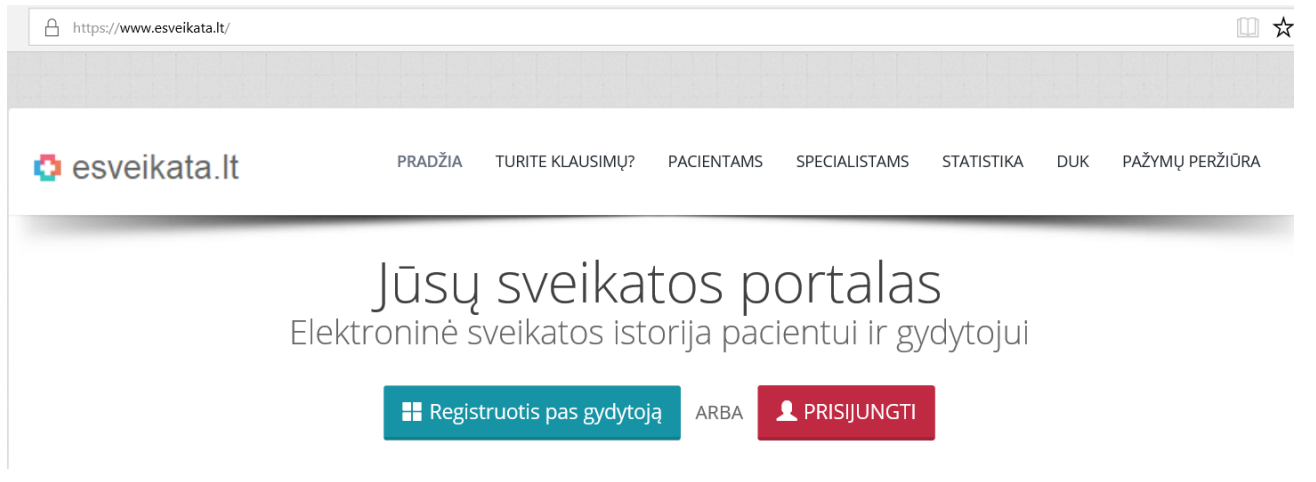

2. Jungiantis pirmą kartą, pažymėkite, kad susipažinote su pacientų, besijungiančių prie ESPBI IS, supažindinimo forma.

| Jūs jungiatės prie šios interneto svetainės: E.sveikata portalas. Paspaudę "Prisijungti", Jūs sutinkate perduoti svetainei savo asmens duomenis. |
|----------------------------------------------------------------------------------------------------|
| u Pacientų, besijungiančių prie ESPBI IS portalo, supažindinimo forma susipažinau                                                                |
| Prisijungimai                                                                                                    |

3. Pasirinkite iPasas prisijungimą ir pasirinkite prisijungimo būdą: elektroninį (stacionarų ar mobilų) parašą arba elektroninę bankininkystę. Jei jungsitės su el. bankininkyste, pasirinkite savo banką:

| Jūs jungiatės prie šir<br>sutinkate perduoti s |                                    | VĮ Registrų centras,<br>duomenis 🕜 | ESPBI portalas speci | ialistams (mokymai) _ P<br>, | risijungdami Jūs<br>TŠAUKTI PASIRINKIMĄ |
|------------------------------------------------|------------------------------------|------------------------------------|----------------------|------------------------------|-----------------------------------------|
|                                                | JNUIIS                             |                                    |                      | Geriausia s                  | u 🥏 elektroninis.lt                     |
| Elektroniné                                    | e bankininkystė                    | ir kiti būdai @                    | )                    |                              |                                         |
| =<br>Citadele                                  | Luminor   DNB                      | LKU<br>Kredito ungy grupe          | MEDICINOS BANKAS     | Luminor   Nordea             | SEB                                     |
| ŠIAULIŲ 🂕 BANKAS                               | Swedbank <table-cell></table-cell> |                                    |                      |                              |                                         |

4. Prisijunkite su savo duomenimis. Jeigu naudojatės Swedbank paslaugomis, po prisijungimo veiksmų iš elektroninių paslaugų sąrašo pasirinkite "Registrų centras".

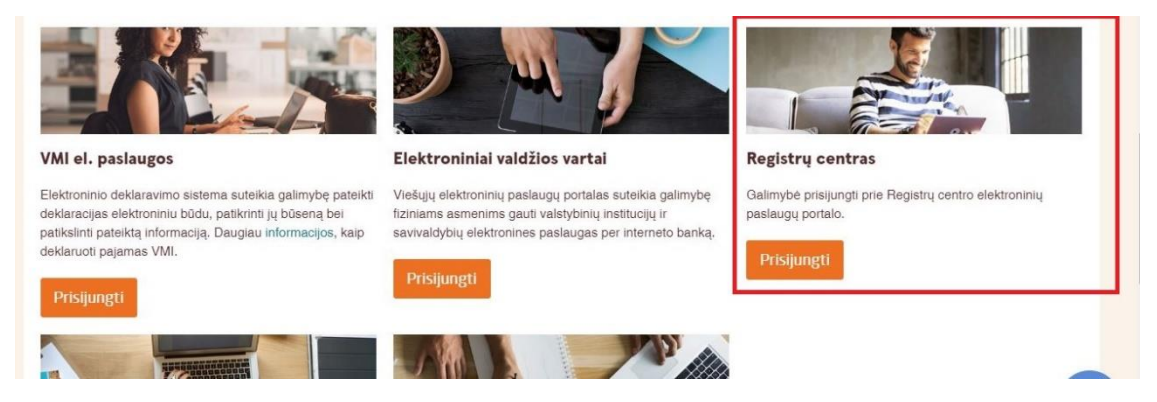

5. Jūs būsite nukreipti į e.sveikatos svetainę:

| Jūs jungiatės prie šios interneto svetainės: VI Registrų centras, ESPBI portalas specialistams (mokymai). Prisijungdami Jūs<br>sutinkate perduoti svetainei savo asmens duomenis. 🕐 |
|----------------------------------------------------------------------------------------------------|
|                                                                                                    |
| VALONKITE SUTIKIMUS 4) ATSUJUNIOTI V                                                                                                    |
| ESPBI portalas specialistams (mokymai) 💿                                                                                                    |

6. Pasirinkite savo (paciento) rolę:

|             | Vardenis Pavardenis<br>a.k. 1111111111 |
|-------------|----------------------------------------|
| ٩           |                                        |
| Vardenis    |                                        |
| Pavardenis  |                                        |
| Pacientas   |                                        |
| Prisijungti |                                        |
|             |                                        |

7. Įėjus į savo paskyrą, puslapio viršuje, kairėje pusėje rinkitės "Sveikatos duomenys" vėliau – "Sveikatos istorija":

| 🔁 Pacientams                                                                                                    |                                                                                                    |                                       |                                    |
|----------------------------------------------------------------------------------------------------|----------------------------------------------------------------------------------------------------|---------------------------------------|------------------------------------|
| 👤 Vardenis Pavardenis, 26 m. patient-180716-000 🔺                                                                                             | Sveikatos duomenys 👻 Išanka                                                                                                    | stinė pacientų registracija           |                                    |
| Dėmesio! Jūsų pirmieji elektroniniai sveikatos įrašai atsiras kai Jūs ap                                                                      | Sveikatos istorija<br>Alergijos                                                                                                    | ia elektroniniu būdu duomenis į Cen   | trinę e. sveikatos s               |
| Dėmesio! Jei matote netikslius duomenis apie PSP įstaigą, prie kurios<br>"Mano duomenys" ir paspausti mygtuką "Atnaujinti duomenis iš registr | Diagnozės<br>Pažymos<br>Receptai, skyrimai ir išdavimai                                                                              | sate pasirinkę, ar savo asmens duor   | menų neatitikimų, i                |
| 👤 Pacientas 🛛 🗸 🗸                                                                                                    | Siuntimai<br>Skiepų kalendorius                                                                                                    | ~                                     | ଓ Paskutinė di                     |
|                                                                                                    | Sveikatos istorijos suvestinė 2020-01-25 I                                                                                           |                                       | R05 Kosulys                        |
| -                                                                                                    | Visi a                                                                                                    | skiepai                               |                                    |
| ESI Nr. patient-180716-000                                                                                                    | 🗄 Pažymos                                                                                                    | ~                                     | <i></i> Paskutinė a                |
| Viešoji įstaiga pirminės sveikatos<br>priežiūros centras                                                                                      | © E083-1 Vairuotojo sve<br>medicininė pažyma<br>2018-10-02 — 2019-02-1<br>Nr. 18-011689   Šeimos gy<br>Vanuli pirminės svaikate pris | eikatos patikrinimo<br>6<br>dytojas I | L92.0 Žiedinė gr<br>2018-07-17   ž |

8. Sveikatos istorijoje, prie apsilankymo gydymo įstaigoje matysite dokumentus, paspauskite nuorodą "Dokumentai":

|                                               |                          |                                                                       |                         |                          |                          | Pagalba                | -   |
|-----------------------------------------------|--------------------------|-----------------------------------------------------------------------|-------------------------|--------------------------|--------------------------|------------------------|-----|
| patient-180716-00                             | 00 🗰                     | Sveikatos duomenys 👻                                                  | lšankstinė pacien       | tų registracija          |                          | Pranešir               | na  |
| katos įrašai atsiras k                        | ai Jūs ap                | silankysite gydymo įstaigoje                                          | , kuri teikia elektroni | niu būdu duomenis į Cent | rinę e. sveikatos sistem | ą (ESPBI IS).          |     |
| s apie PSP įstaigą, p<br>"Atnaujinti duomenis | nie kurios<br>iš registi | s əsatə prisirašę, apiə gydyto<br>rų.                                 | oją, kurį esate pasirir | nkę, ar savo asmens duon | nenų neatitikimų, reikia | pasirinkti meniu "Paci | ən  |
| istorija                                      |                          |                                                                       |                         | Pagal apsilankymo c      | latą ir laiką 🔹 P        | anaikinti matomumo r   | ibc |
| *                                             | Įveski                   | te paieškos duomenis                                                  |                         |                          |                          |                        | ٩   |
| ymas 37                                       |                          | <b>Viešoji įstaiga</b><br>Šeimos gydytojas<br>2020-03-19 09:37   Kita | pirminės sveikai        | tos priežiūros centras   | _                        | _                      |     |
|                                               |                          | Apsilankymo                                                           | suvestinė 🕽             |                          | Dokumentai               | <b>2</b> >             |     |
|                                               |                          | <b>Viešoji įstaiga</b><br>Šeimos gydytojas<br>2020-03-19 09:31   Kita | pirminės sveikai        | tos priežiūros centras   |                          |                        |     |

9. Dokumentų sąraše suraskite dokumentą, pavadinimu "Laboratorinio tyrimo rezultatų (duomenų) protokolas". Paspaudę jo pavadinimą, galėsite atidaryti ir perskaityti dokumentą.

| 26 m. patient-180716-000                                       | ) 🛊                    | Sveikatos duomenys 🕶                                                    | Išankstinė pacientų registracija                                                    |                    | Pranešimai                      |
|----------------------------------------------------------------|------------------------|-------------------------------------------------------------------------|-------------------------------------------------------------------------------------|--------------------|---------------------------------|
| niai sveikatos įrašai atsiras ka                               | i Jūs ap               | silankysite gydymo įstaigoje                                            | , kuri teikia elektroniniu būdu duomenis į Centrin                                  | ę e. sveikatos si  | stemą (ESPBI IS).               |
| uomenis apie PSP įstaigą, pr<br>rygtuką "Atnaujinti duomenis i | ie kurios<br>š registr | esate prisirašę, apie gydyto<br>ų.                                      | oją, kurį esate pasirinkę, ar savo asmens duomer                                    | nų neatitikimų, re | əikia pəsirinkti məniu "Paciənt |
| tos istorija                                                   |                        |                                                                         | Pagal apsilankymo dat                                                               | ą ir laiką 🔹       | Panaikinti matomumo ribo        |
| mentai 🗸                                                       | Įveski                 | te paieškos duomenis                                                    |                                                                                     |                    | ٩                               |
| apsilankymas 37                                                |                        | <b>Viešoji įstaiga</b><br>Šeimos gydytojas .<br>2020-03-19 09:37 ∣ Kita | pirminės sveikatos priežiūros centras                                               |                    |                                 |
|                                                                |                        | Apsilankymo                                                             | suvestiné >                                                                         | Dokum              | entai <b>2</b> 🗸                |
|                                                                | 0.00                   | E200-ats Laboratorinio 1<br>SARS-COV-2 viruso sukelto                   | t <mark>yrimo rezultatų (duomenų) protokolas</mark><br>s COVID-19 ligos diagnostika |                    |                                 |
| ntimus 3                                                       | 0.00                   | E200 Laboratorinio tyrin<br>SARS-COV-2 viruso sukelto                   | <b>no u<del>Zsakymas</del><br/>s COVID-19 ligos diagnostika</b>                     |                    |                                 |